# SANWA マウス付きワイヤレスキーボード 取扱説明書

## SKB-WL24SETBK

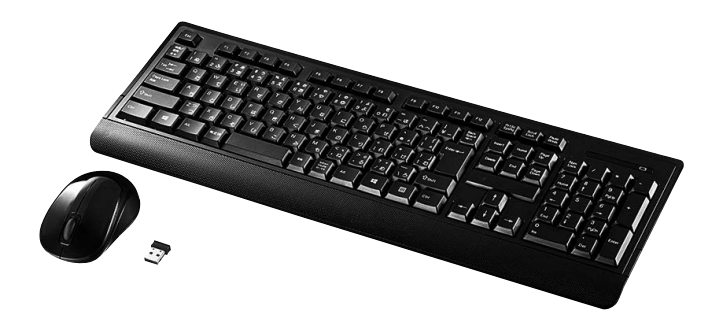

### 対応機種

Windows搭載(DOS/V)パソコン (ただし、USBボートを持ち、パソコンの本体がUSBボートの動作を保証している機種)

#### 対応OS

Windows 10.8.1.8.7.Vista-XP

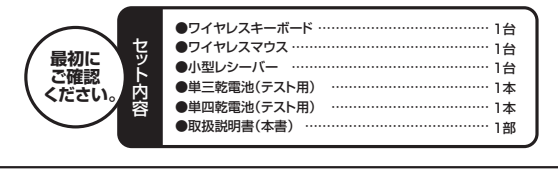

本取扱説明書の内容は、予告なしに変更になる場合があります。 最新の情報は、弊社WEBサイト(http://www.sanwa.co.jp/)をご覧ください。

デザイン及び仕様については改良のため予告なしに変更することがございます。 本書に記載の社名及び製品名は各社の商標又は登録商標です。

サンワサプライ株式会社

#### 2.本製品を使用する際の注意

#### 本製品は2.4GHz周波数帯域を使用しています

2.4GHzはBluetoothや無線LAN機器と同じ周波数帯域であり、同じ周波数帯域を使用する他の機器に影響を与えることがあります。

この機器の使用周波数帯域は2,4GHz帯です。この周波数では電子レンジ等の産業・科学・医療機器のほか、他の同種無線局、工場 ライン等で使用されている免許を要する移動体識別用の構内無線局、免許を要しない特定小電力無線局、アマチュア無線局 の製造 等(以下「他の無線局」と略す)が運用されています。

1.この機器を使用する前に、近くで「他の無線局」が運用されていないことを確認してください。
2.万一、この機器と「他の無線局」との間に電波干渉が発生した場合には、速やかにこの機器の使用チャンネルを変更するか、使用場所を変えるか、又は機器の運用を停止(電波の発射を停止)してください。 27

### 3.安全にご使用していただくために

- 本製品は通常の使用においては、きわめて安全ですが、使用上の注意を守って正しくお使いください。 ●製品を分解したり、改造しないでください。
   ● 0℃~40℃の気温環境でお使いください。
   ●本製品に衝撃を加えないようにしてください。
   ●保証規定をよく読み正しくお使いください。

#### 4.健康に関する注意

マウスやトラックボール、キーボードを長時間操作すると、手や腕や首、肩などに負担が掛かり痛みや痺れを感じることがあります。 まま操作を繰り返していると、場合によっては深刻な障害を引き起こす恐れがあります。マウスやキーボードを操作中に身体に痛み れを感じたう。直ちに操作を中止し場合によっては医師は相談してください。 また日常のパソコン操作では定期的に休憩を取り、手や腕や首、肩など身体に負担が掛からないように心がけてください。

## 5.快適な使用方法

- ●手首はまっすぐにのばし、指は少し曲げた状態にする。 ●手はキーボード上で耐に対して少なくとも90°になるようにする。 ●周に力を入れたり、漫ぎすくめす。余分な力を入れない。 ●15分階タイプする度に、1~2分体感をとってください。 ●腕や肘を状めるため、手層さ台/いンドレスト)や時付椅子の供用をしてください。 ●面を見るとさは、心持ち自聴が下がるように得子の高なを調節してください。 ●面を見るとさは、心持ち自聴が下がるように得子の高なを調節してください。 ●意とり少なくとち2mは離れて、自然光の入ってくる場所で、画面のコントラストを調節してください。画面にはCRTフィルタを装着す ることをお契めします。 ●キーボードに面には、キーボードの角度(高さ)が顕節できるようにツメが2ヶ所についています。お好みによって入力しやすい角度を 遅んでください。

▲注意 スタンドを立てるときには、必ず両方のスタンドを立ててください。スタンドは完全に立てるか、全く立て ないかのどちらかにしてください。中途半端な状態では使用しないでください。

### 1.はじめに

のたびは、マウス付きワイヤレスキーボード「SKB-WL24SETBK」をお買い上げいただき舗にありがとうございます。本製品は、2.4GHz ジクリ無線方式採用のワイヤレス日本語キーボード・ワイヤレス静音ブルーLEDマウスです。 標準キーの配列は、109A日本語キーボードに準拠しています)

使用になる前に必ずこの取扱説明書をよくお読みください

- ●本書の内容を許可なく転載することは禁じられています。
  ●本書の内容についてのご質問やお気っだの点がございましたら、お買い求めの販売店または弊社までご連絡ください。
  ●本書の内容については予告なして変更することがございます。
  ●本書に記載しているソフトウェアの画面やアイコンなどは実際のものと異なることがあります。

## 🔹 \land 取扱い上のご注意

●航空機内では、計器に影響を及ぼす可能性があるのでご使用にならないでください。
 ●本製品は電気で動作しておりますので、発火する恐れがあります。万一億が出たり変なにおいがした場合は、本製品及び接続している パシコンや機器の電源を切っお周上げの販売店又は、弊社までご連絡ください。
 ●雷がなっている時に、本製品に触れないでください。

- ▲落雷により感電する恐れがあります。
- ●本製品のカバーを開けたり、分解しないでください。
- ▲故障や感電の原因となることがあります。
- ●濡れた手で本製品に触らないでください。 ▲本製品がパソコンに接続されている時には、感電する恐れがあります。
- ●本製品内部に液体、金属などの異物が入らないようにしてください
- ▲感電や火災、故障の原因となることがあります。
- ●本製品に強い振動や衝撃を与えないでください。
- ▲故障・破損などの原因となることがあります
- ●本製品を水分や湿気の多い場所、直射日光の当たる場所、ホコリや油煙などの多い場所、車中や暖房器具のそばなどの高温となる場所 に設置したり、保管しないでください。 ▲故障・感雷などの原因となることがあります
- ●本製品を重ねて設置したり、本製品の上に重いものを置かないでください。
- ▲火災や故障の原因となることがあります。
- ●本製品は不安定な場所に設置したり、保管しないでください。 ▲落下により故障・破損の原因となることがあります。

- ▲落下により故障・破損の原因となることがあります。 ◆本製品を使用中に発生したデータやプログラムの消失についての保証はいたしかねます。 ▲定期的にバックアップを取るなどの対策をあらかじめ行ってください。 ●本製品のお手入れをする場合には、ペンジンやシンナーなどの専邦性有機活剤が含まれているものは使用しないでください。 ▲塗装を痛かたり、故障の原因になることがあります。乾いた美方りい小市で乾拭ましてください。 ●本製品は医療機器、原子力設備や機器、航空宇宙機器、輸送設備や機器などの人命に関わる設備や機器、及び高度な信頼性を必要とす る設備や機器やシステムなどへの組込みや使用は度図されておりません。これらの用途に本製品を使用され、人身事故、社会的障害な どが生いてお無料は、いかなる雪作も自いかねます。
- どが生じても弊社はいかなる責任も負いかねます 品は日本国内用に作られております。日本国外の規格等には準拠しておりません。 木肉

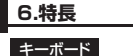

●ラバードームでキートップを支える構造です。ストロークが長いので、深く確実な入力感が得られます。

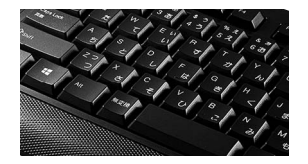

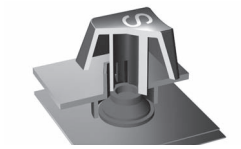

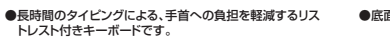

●底面に付いているスタンドで、角度調整が可能です。

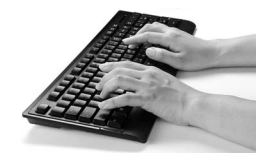

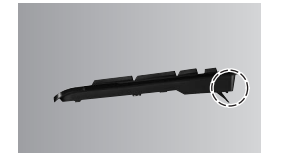

(2)

D

小型レシーバー、2.4GHz帯の周波数を使用しているため、従来のワイヤレスと比べて電波の到達距離が格段に長くなってい ます。約10m離れた場所からでも快適に操作できます。 ●小型□

|                                         |                                      |                                         | 電                | 地以納音     | 5   |    | , | (ッテリ<br>LE | —列<br>ED |
|-----------------------------------------|--------------------------------------|-----------------------------------------|------------------|----------|-----|----|---|------------|----------|
|                                         | <u>n s n n n</u>                     | ] [n] no]                               | ] rs ] rg [      | 111 Sec. | ]≈[ |    |   |            |          |
| 10 20 38 40                             | 12 4 8 1 0 (0 ) £<br>52 68 70 80 9.5 | · · · · ·                               | 1 100<br>¥ - 100 | 140      | 20  | 55 |   |            |          |
| τ⇔ <mark>+-</mark> α ₩ Ε <sup>Ν</sup> R | U T Y U I O                          | 6 P                                     | [<br>            | Cone End | 22  | 7  |   | 9<br>Pyce  |          |
| Capations A S C U                       | F G H J K L                          | 9   +   +   +   +   +   +   +   +   +   | 0.1              |          |     | 4  |   |            |          |
| 9wn Z⊃ X C<br>⊃ & ₹                     | У В N M <                            | > · · · - · · · · · · · · · · · · · · · | Øm               | ∬ t      | 1   | 1  |   | 3          |          |
| CM 12 At 1278                           | • •                                  | A1 1                                    | E (M             | - ] +    |     | 0  |   | 04         | Crier    |

①電池収納部 ……… 単四乾電池1本を収納します。 ②バッテリー残量LED …… バッテリー残量が減るとLEDが点灯します。

#### ⚠注意

※ノートパソコンや各メーカー純正キーボードのファンクションキーにあらかじめ割り付けられている特殊機能(画面の明度調整やボリュームのアップダウンなど)は、このキーボードからは操作できません。

#### マウス

- クリック音とホイール回転音が非常に静かで、周りに迷惑をかけずにマウス操作ができます。
   夜中、朝方などの静かな時間帯や、公共施設や会議室などの静かな空間での使用に最適です。
   ●2.4GHzRF方式のワイヤレスマウスですので、入力操作の際ケーブルが邪魔になるといった煩わしさがなく、快適な環境での パソコン操作が可能となります
- ●15×19mmの超小型レシーバーなので、ノートパソコンに装着したままの保管や持ち運びにも邪魔になりません。

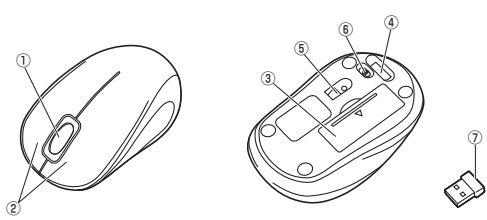

①ホイール(スクロール)ボタン インタ・ ·ネットやWindows上のドキュメント画面をスクロールさせる際、このホイールを前後に 回転させて上下スクロールを可能にします

| ■スクロールモード<br>インターネットやWindows上のドキュメント画面でスクロールモードを使用する際、このボタンをクリ<br>動かすと自動的に画面がスクロールします。このスクロールを止めるには、ホイールボタンをもう一番<br>■エール                                                                                 | Jックしマウスを前後左右に少し<br>I押してください。          |
|----------------------------------------------------------------------------------------------------|---------------------------------------|
| スームはMicrosoft IntelliMouseの通常機能ですので、MS-OFFICE用のアブリケーションに対応して(の)障害を変えることです。「Cサロ」キーを押しながらホイールを回転させると、ズームが簡単に行えます。<br>●「Cサロ」キーを押しながらホイールを至いう方向に回転させると、倍率が上がります。<br>●「Cサロ」キーを押しながらホイールを手前方向に回転させると、倍率が上がります。 | います。「ズーム」とはウィンドウ内                     |
| <ul> <li>②左ボタン・右ボタン 左ボタンは通常クリック、ダブルクリックに使われます。また右ボタンはW</li> <li>とに設定されているマウスの動きも行いますし、またボッブアップメニュー</li> </ul>                                                                                            | 「indowsでのアプリケーションご<br>-の表示もすることができます。 |
| ③電池カバー このカバーを取外して、電池を入れます。                                                                                                    |                                       |
| ④レシーバー収納スロット レシーバーを収納することができます。                                                                                                    |                                       |
| ⑤ブルーLEDセンサー ········ 光沢感のあるデスク面でもマウスパッドなしでスムーズな操作感を実現                                                                                                    | します。                                  |

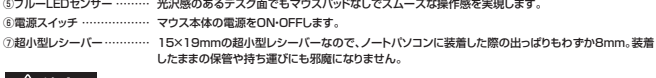

#### ∕∕∖注意

※マウスに触れない時間がしばらく続くと、マウスがスリーブ状態になります。スリーブ状態から復帰するにはマウスをクリックしてください。 ※使用環境により使用範囲が短くなることがあります。
※スチール製の机の上では正しく動作しないことがあります。

## 7.キーボード・マウスのセットアップ

- ハシコンのUSBボートを、確認してください。(多くの)シノコンではUSBのアイコンがついています)
   シバンコンの電源が入っている状態(Windowsが完全に起勤した後)で、パンコンのUSBボートに小型レシを接続します。
   31番ルレリードウェアの道加ウィザード」の面面が現われます。
   4.必要なドライバは数分で、順次自動的にシバスと合したはろく(約1)分類のイジニトトールは割いうが見たと合したはろく(約1)分類のイジニトールは執いています。
   ハードティスクの動作が交互するまで、お待ちください。
   5.以上でUSBレシーバーの認識完了です。 -のUSBコネクタ

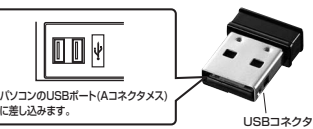

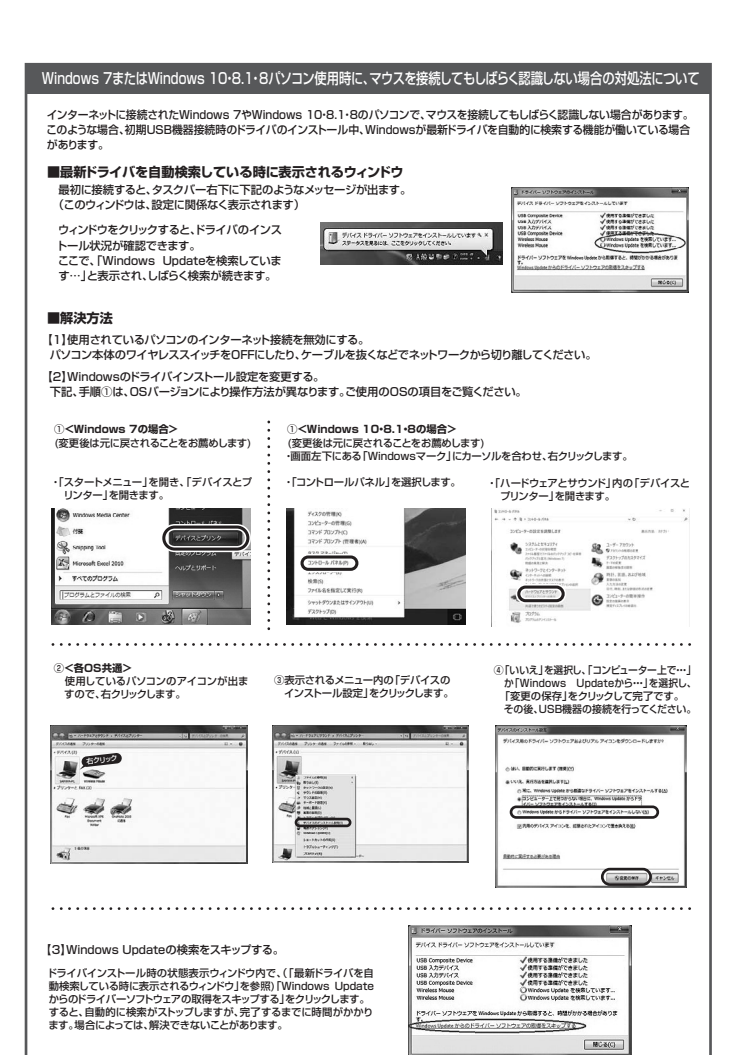

## 8.キーボード・マウスの準備

#### ■マウスの準備(電池の入れ方、電源のON・OFF)

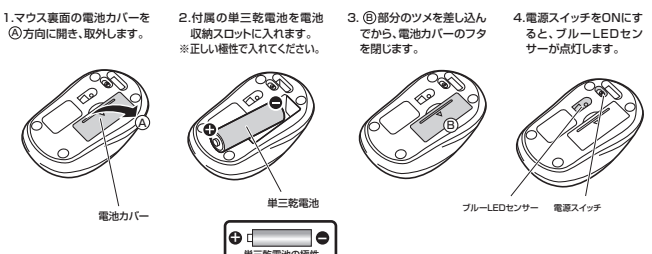

※マウスを動かしている際、カーソルの動きがスムーズでなくなったり、ブルーLEDセンサーが点灯しなくなったら、電池を交換してください。 ※電池交換の際には、新品の単三アルカリ乾電池をご利用ください。(付属の電池はテスト用ですので、電池寿命が短くなります) ※電池交換の際はマウスの電源をOFFの状態で行ってください。 ※空になった電池をマウス内に置いておくと液もれの原因になりますので、取出しておいてください。

#### ■キーボードの進備

1.キーボート表面の電池カバーを④方向に押してから③方向に持ち上げ、取外します。 2.付属の単四乾電池1本をキーボードに入れます。※正しい極性で入れてください。 3.電池カバーを、取外したときと逆の手順で閉じます。

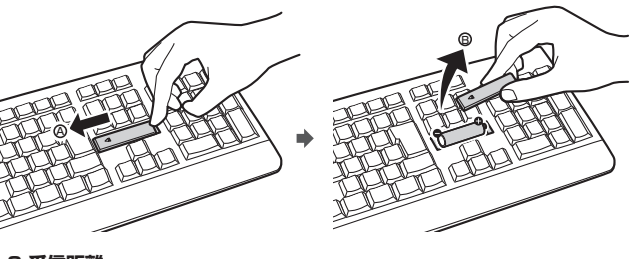

9.受信距離

-バーとマウス・キーボードの受信距離は最大約10mです。(障害物のない、直線距離の環境において)

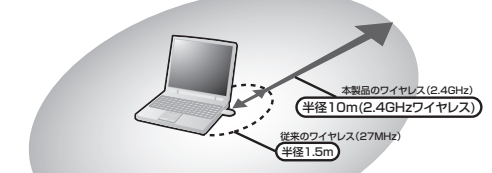

※ただし、金属製の机など電波障害のおこりやすい環境でのご使用の場合、受信距離が短くなる場合があります。

| <キーボード仕様>                                                                                                    |                                                                                                    |
|----------------------------------------------------------------------------------------------------|----------------------------------------------------------------------------------------------------|
| キー数・キーピッチ                                                                                                    | 109-19mm                                                                                                    |
| キーストローク・動作力                                                                                                   | 3.5mm±0.5mm+53±7g                                                                                                    |
| サイズ・重量                                                                                                    | 約W450×D162×H25mm・約500g(電池含まず)                                                                                                    |
| 対応機種                                                                                                    | Windows搭載(DOS/V)パソコン                                                                                                    |
| 対応OS                                                                                                    | Windows 10-8.1-8-7-Vista-XP                                                                                                    |
| バッテリー寿命                                                                                                    | 連続動作時間約400時間、使用可能時間約6ヶ月(アルカリ乾電池使用時)<br>※弊社社内のテスト値であり、保証値ではありません。                                                                                                    |
| 〈マウス仕様>                                                                                                    |                                                                                                    |
| 分解能                                                                                                    | 1000count/inch                                                                                                    |
| 読取り方式                                                                                                    | ブルーLEDセンサー方式                                                                                                    |
| ボタン                                                                                                    | 2ボタン、ホイール(スクロール)ボタン                                                                                                    |
| サイズ・重量                                                                                                    | W57×D95×H39mm・49g(電池含まず)                                                                                                    |
| バッテリー寿命                                                                                                    | 連続動作時間約250時間、連続待機時間約35000時間、使用可能時間約4ヶ月<br>※1日8時間パレンを使用中に、マウス操作を25%割当てた場合(アルカリ乾電池使用時)<br>※弊社社内のテスト値であり、保証値ではありません。                                                                                                    |
| 〈レシーバー仕様〉                                                                                                    |                                                                                                    |
| ワイヤレス方式                                                                                                    | RF2.4GHz                                                                                                    |
| 受信距離                                                                                                    | 約10m ※使用環境によって異なります。                                                                                                    |
| 2.4GHzはBluetoothや無                                                                                            | 線LANと同じ周波数帯域であり、同じ周波数帯域を使用する他の機器に影響を与えることがあります。                                                                                                    |
| インターフェース                                                                                                    | USB HID1.1準拠                                                                                                    |
| 受信距離                                                                                                    | 約10m ※使用環境によって異なります。                                                                                                    |
| 対応OS                                                                                                    | Windows 10-8.1-8-7-Vista-XP                                                                                                    |
| コネクタ                                                                                                    | USB(Aタイプコネクタ)                                                                                                    |
| サイズ・重量                                                                                                    | 約W15×D19×H6mm·2g                                                                                                    |
|                                                                                                    |                                                                                                    |
| 付属品                                                                                                    | レシーバー、単三乾電池×1本(マウス用)、単四乾電池×1本(キーボード用)、取扱説明書                                                                                                    |
| <ul> <li>ノートパソコンや各メーカー<br/>のキーボードからは操作でで<br/>Windowsが起動する前のこ<br/>パソコンの機種・BIOSによこ<br/>USBコンクタを一度司きお</li> </ul> | ・<br>構成王キーボードのファンクションキーにあらかいめ割付けられている特殊機能(画面の明度調整やポリュームのアップダウンなど)はご<br>ません。<br>コマンド(回しSの設定、SCS)ボードなど)の設定はできない場合があります。(ハソコン本体に依存します)<br>っては、サスへンドモード(スリーブモード、スタンバイモード)後にUSBキーボードを認識しない場合があります。この時は接続している<br>いがからやコー酸増加、調してだだが、 |

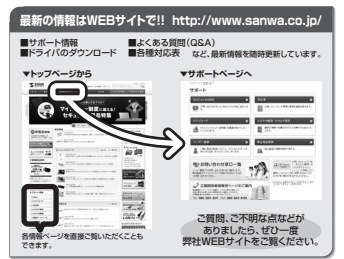

本取扱説明書の内容は、予告なしに変更になる場合があります。 最新の情報は、弊社WEBサイト(http://www.sanwa.co.jp/)をご覧ください。

## サンワサプライ株式会社

| 岡山サブライセンター/〒700-0825 岡山県岡山市北区田町1-10-1                                             | TEL.086-223-3311 FAX.086-223-5123                                      |
|-----------------------------------------------------------------------------------|------------------------------------------------------------------------|
| 東京サブライセンター/〒140-8566 東京都品川区南大井6-5-8                                               | TEL.03-5763-0011 FAX.03-5763-0033                                      |
| 札幌営業所/〒060-0808 札幌市北区北八条西4-1-1 バストラルビルN8<br>仙台営業所/〒983-0851 仙台市宮城野区榴岡1-6-37宝栄仙台ビル | TEL.011-611-3450 FAX.011-716-8990<br>TEL.022-257-4638 FAX.022-257-4633 |
| 名古屋営業所/〒453-0015名古屋市中村区椿町16-7カジヤマビル                                               | TEL.052-453-2031 FAX.052-453-2033                                      |
| 大阪営業所/〒532-0003 大阪市淀川区宮原4-1-45新大阪八千代ビル                                            | TEL.06-6395-5310 FAX.06-6395-5315                                      |
| 福岡宮葉所/〒812-0012 福岡市博多区博多駅中央街8-20第2博多相互ビル                                          | TEL.092-471-6721 FAX.092-471-8078                                      |
|                                                                                   | BE/AI/MKDaSz                                                           |